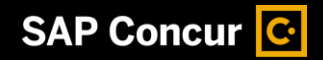

## Booking a Rental Car

While SAP Concur makes it easy to book airfare, hotel, and rental cars all at once, you can also book each of these travel options individually.

 To book a rental car, on the SAP Concur home page, select the Car tab.

| P Concur 🖸 Home 👻                       |                                                                                                    | 0 |
|-----------------------------------------|----------------------------------------------------------------------------------------------------|---|
| SAP Concur 🖸                            | OO<br>View Tops                                                                                                    |   |
| Trip Search                             | Alerts                                                                                                    |   |
| A Booking for myself   Book for a guest | Tripti creates a schedule with all your travel details in one place, accessible on Android or iPhone.     Simply connect your Concur account to Tripti. Created Tription     Integrates |   |
| Rental Car Search                       | Company Notes                                                                                                    |   |
| Pickup * Search nearby locations        | <b>Evolution of Concur Travel</b>                                                                                                    |   |
| Drop. Off                               |                                                                                                    |   |
| Same Location 🗸                         | My Trips (0) →                                                                                                    |   |
| Dutes * 10.11.2023 - 11.11.2023         | You currently have no upcoming trips.                                                                                                    |   |
| Pickup Time Drop-Off Time               |                                                                                                    |   |
| 10:00 am 🕥 10:00 am 🕥                   |                                                                                                    |   |
| Search                                  |                                                                                                    |   |

SAP

 Enter your search criteria, such as the pick up and drop off locations, dates, and times, and then select Search.

| Trip Search                                                    | Alerts                                                                                                    |
|----------------------------------------------------------------|----------------------------------------------------------------------------------------------------|
| A Booking for myself   Book for a guest                        | Tripit creates a schedule with all your travel details in one place, accessible on Android or iPhone.     Simply connect your Concur account to Tripit: Connect to Tripit: Connect |
| Rental Car Search                                              | Company Notes                                                                                                    |
| Pickup *<br>Vaclav Havel Airport Prague                        | <b>Evolution of Concur Travel</b>                                                                                                    |
| Drop-Off<br>Same Location                                      | My Trips (0)                                                                                                    |
| Dates *<br>19.02.2024 - 22.02.2024                             | You currently have no upcoming trips.                                                                                                    |
| Pickup Time         Drop-Off Time           10:00 am         ① |                                                                                                    |
| Search                                                         |                                                                                                    |
|                                                                |                                                                                                    |

## SAP Concur C

- 3. On the Rental Cars results page, you can filter the results by Category, Type, Rental Company, or Specifications. You can also sort by distance or view the results located on a Google map. To modify the search query, you can select Edit Search. Note, Enterprise/National is a mandatory contract. Please choose either of those companies if possible.
- 4. To continue the booking process, select a car from the available results.

5. On the **Review and Book** page, review the rental car selection and cost, traveler information, rental car preferences, rental station details, or the rate rules and restrictions.

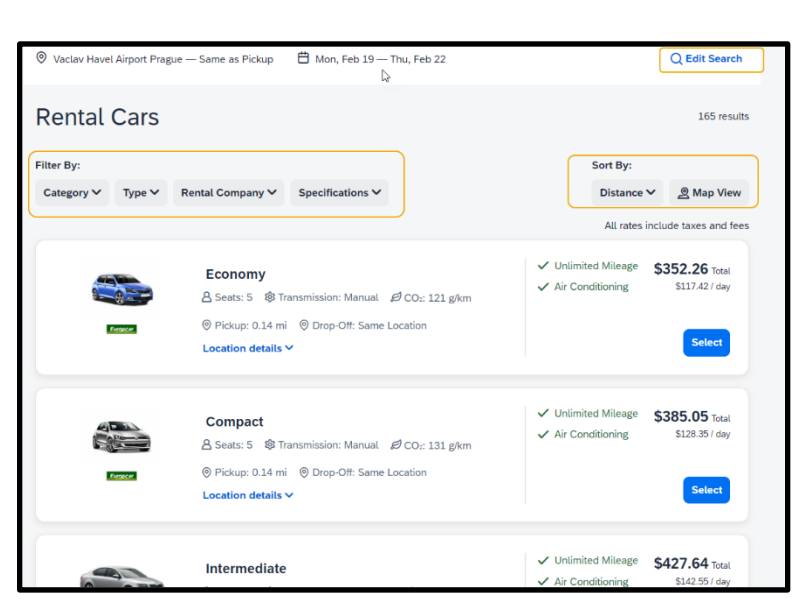

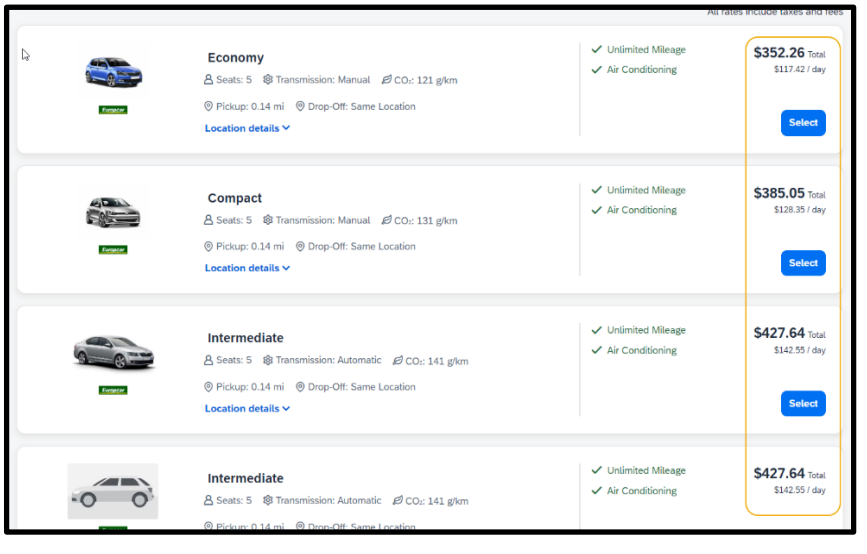

| Rental Car Selection |                                                                     | Rental Car Cost                                                                                  |
|----------------------|---------------------------------------------------------------------|--------------------------------------------------------------------------------------------------|
|                      | Economy                                                             | Car Rental (Days: 3) \$352.26                                                                    |
|                      | A Seats: 5 🕸 Transmission: Manual 🖉 CO2: 121 g/km                   | Estimated Total Cost @ \$352.26                                                                  |
|                      | Booking Includes<br>✓ Unlimited Mileage ✓ Air Conditioning          | Due Now \$0.00                                                                                   |
|                      |                                                                     | Payment                                                                                          |
| Electrocor           |                                                                     | Form of Payment *                                                                                |
|                      | Pickup and Drop-off Station                                         | Choose your payment method 🗸                                                                     |
|                      | 19.02.2024 10:00 AM - 22.02.2024 10:00 AM                           | By reserving this trip, you agree that you have read and accept the rate rules and restrictions. |
|                      | EUROPORT NEXT TO HOTEL MARRIOTT<br>AVIATICKA 1092.8<br>DPACIE 16100 | Book and Continue                                                                                |

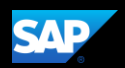

## SAP Concur C

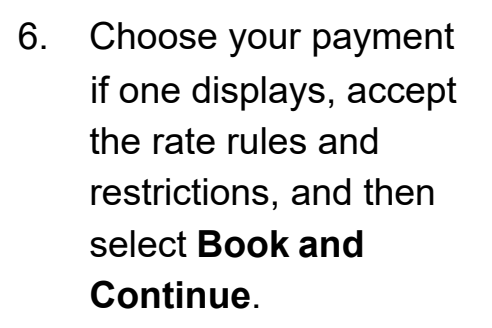

7. On the **Finalize** page, review your trip details. You can also edit the trip name and description, view the complete rental car itinerary, confirmation number, rental station details, rate rules and restrictions, estimated total cost, or add a car or hotel to your itinerary. Select **Confirm** to continue your booking process or select Cancel Trip or **Cancel Reservation** to cancel this reservation.

 On the Trip Confirmed page, you can select Back to Homepage or View Trip Overview.

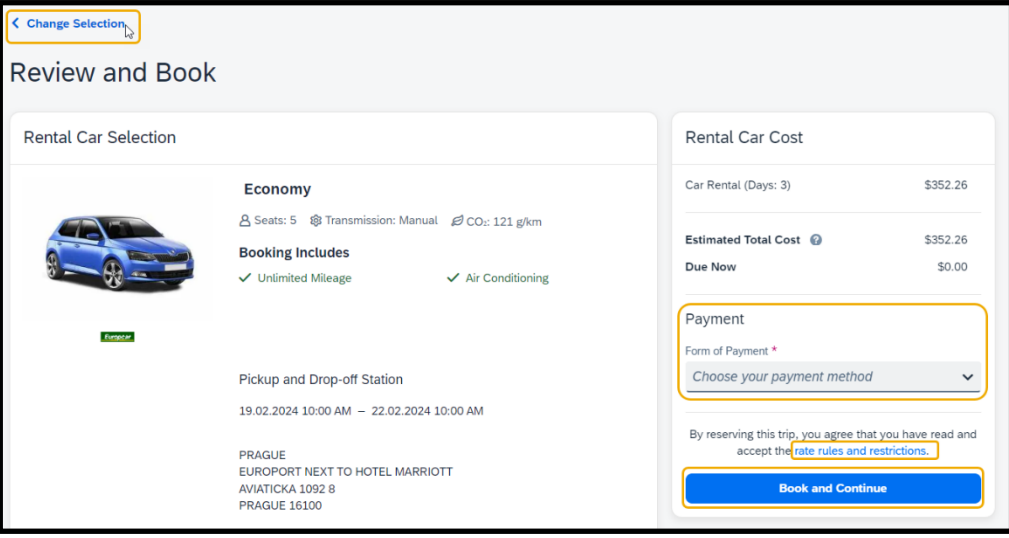

SAP

| ebruary 19, 2024 - February 22, 2024 |       | Estimated Total Cost @ \$352.26       |
|--------------------------------------|-------|---------------------------------------|
| rip Name *                           |       | Rental Car 🖌 \$352.26                 |
| Car Trip                             |       | Rates are quoted in USD.              |
| Character limit: 50                  | 8/50  | Confirm                               |
| Jescription                          |       | Cancel Trip                           |
| haracter limit: 250                  | 0/250 | Would you like to book anything else? |
| raveler                              |       | Add                                   |
| '2 Never                             |       | Accommodation                         |
|                                      |       |                                       |

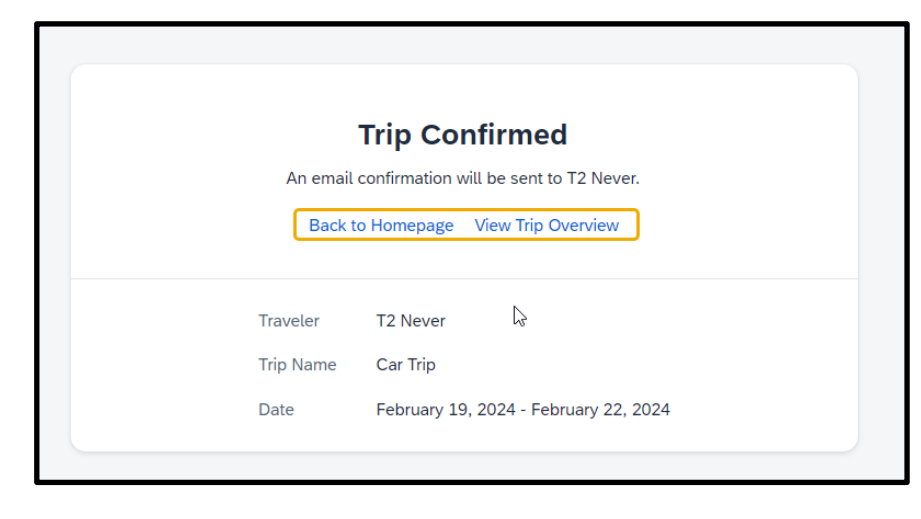

In this example, you will select View Trip Overview.

## SAP Concur 🖸

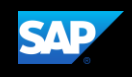

On the **Trip Overview** page, you can cancel the trip, edit the details (trip name and description), view the itinerary, record locator, rental car details, travel agency contact details, or add a hotel or car.

If you select **Back to Homepage**, you can view the reservation under **My Trips** on the SAP Concur homepage.

| pOverview                                                                                                    | Back to Homepage Cancel Trip                                                                                                    |
|----------------------------------------------------------------------------------------------------|----------------------------------------------------------------------------------------------------|
| ttus Record Locator Trip Name Date<br>Car Trip February 19, 2024 - February                                                                                                    | 22, 2024                                                                                                    |
| Itinerary Details                                                                                                    |                                                                                                    |
| EUROPCAR Rental Car<br>February 19, 10:00 AM — February 22, 10:00 AM<br>Confirmation Number:                                                                                                    | Confirmed V<br>Rental Car V \$352.20<br>Rates are quoted in USD.                                                                                |
| T2 Sabre Agency           Sabre         12 Sabre Agency is your organization's travel management of the second second s | would you like to book anything<br>else?<br>Mould you like to book anything<br>else?<br>Add Rental Ca                                           |
| <sup>1e</sup> ▼<br>SAP Concur C                                                                                                    |                                                                                                    |
| Trip Search                                                                                                    | Alerts                                                                                                    |
| A Booking for myself   Book for a guest                                                                                                    | Tripit creates a schedule with all your travel details in one place, acc<br>Simply connect your Concur account to Tripit. Connect to Tripit Net |
| Flight Search                                                                                                    | Company Notes                                                                                                    |
| Paurat tria                                                                                                    | Evolution of Cor                                                                                                    |

| My Trips (1)            |
|-------------------------|
|                         |
| FEB Car Trip<br>19 - 22 |
| Morez                   |
|                         |
|                         |
| Confirmed               |
| Cancel this trip        |
|                         |